| Plugin-Daten        |                                                                                                    |
|---------------------|----------------------------------------------------------------------------------------------------|
| Autor               | Marcel Zoller                                                                                            |
| Logo                | VANDERBILT                                                                                               |
| Status              | STABLE                                                                                                   |
| Version             | v2019.01.02                                                                                              |
| Min. LB Version     | 1.0                                                                                                    |
| Release<br>Download | https://github.com/marcelzoller/loxberry-plugin-spc/archive/v2019.01.02.zip                              |
| Beschreibung        | Vanderbilt SPC EDP-Protokoll - MG Status von der Sicherheitsanlage per HTTP an<br>Miniserver übermitteln |
| Sprachen            | EN, DE                                                                                                   |

# Vanderbilt SPC - EDP-Protokoll

#### Version History...

#### Version v2019.01.02

- verbessertes LOG
- Autostart hinzugefügt nach reboot

#### Version 0.7

• erste öffentliche Version

Dieses Plugin ermöglicht es den Status von den Melde Gruppen (MG), Türen (DOOR) und Bereich (AREA) von einer Vanderbilt SPC 43xx/53xx/63xx Sicherheitszentrale an den Miniserver über http automatisch alle 5 min zu senden. Zudem wird von der Türen ein Logbuch mit den 10 letzten Zutritte als Webseite dargestellt.

#### Settings Vanderbilt - SPC EDP Protokoll

| SPC Zentrale ID:        | (1000                                                       | SPC Zentrale ID für das EDP-Protokoll                          |
|-------------------------|-------------------------------------------------------------|----------------------------------------------------------------|
| Loxberry UDP-Port:      | 6666                                                        | Loxberry UDP-Port zum empfangen von EDP-<br>Protokoll          |
| Miniserver:             | IxZoller1                                                   | Miniserver auswählen, anden die Daten<br>geschickt werden.     |
| Autostart Service:      | Ein                                                         | Der Service wird automatisch nach einem<br>Neustart gestartet. |
| Per HTTP senden:        | Ein Logdatei                                                | Sendet die Daten alle 5 min mittels HTTP an den<br>Miniserver  |
| Per HTML bereitstellen: | Ein URL: http://loxberry.zoller.local/plugins/SPC/index.cgi | Daten über virtuellen HTML Eingang vom<br>Miniserver einlesen  |
| Webseite Tür Logbuch:   | URL: http://loxberry.zoller.local/plugins/SPC/doorlog.cgi   | Zutritt Logbuch aller Türen                                    |
|                         | Abbrechen Speichern                                         |                                                                |
| Lokaler Server: running | Start Stop Restart Logdatei                                 |                                                                |
| Reset MG Status:        | Reset                                                       |                                                                |

## Download

- Das Plugin-Archiv (ZIP) kann auf GIT-Hub heruntergeladen werden: https:%%//%%github.com/marcelzoller/loxberry-plugin-spc/releases
- Der Sourcecode ist auf GitHub verfügbar: https:%%//%%github.com/marcelzoller/loxberry-plugin-spc/

## **Funktion des Plugins**

Die Vanterbilt SPC Sicherheitsanlage schickt alle Veränderungen an den MG/DOOR/AREA via EDP-Protokoll (UDP) an den Loxberry. Diese analysiert das EDP-Protokoll uns speichert alle Status der MG/DOOR/AREA. Die Status könne automatisch an die Lonxone geschickt werden.

- Empfang SPC EDP-Protokoll und auswerten
- Automatische erneute Übertragen aller Status alle 5 Minuten an Loxone (virtueller Eingang)
- Übertragung des Zutrittlogs an die Loxone (virtueller Texteingang)
- Webseite zum abholen aller Status, speziell für Loxone aufbereitet
- Tür Zugritt Logbuch, pro Türe die letzten 10 Zutritte (als Webseite für Loxone aufbereitet)
- Alle MG/Door/Area Status werde gespeichert. Via Reset Knopf können diese zurückgesetzt werden.

## Konfigurationsoptionen

### Einstellungen in der Vanderbilt SPC Sicherheitsanlage

Bei der SPC -Anlage müssen noch ein paar Einstellungen vorgenommen werden, damit Sie alle Events

via EDP-Protokoll an den Loxberry schickt. Es muss auf der SPC eingeloggt werden mit dem "Engineer" Account. Bitte zuerst die SPC in den **Wartungsmodus** setzen.

Links unter **Kommunikation**  $\rightarrow$  **Div. Protokolle**  $\rightarrow$  **EDP** findet ihr alle EDP-Empfänger (Loxberry wird als EDP-Empfänger konfiguriert).

| $\langle \rangle$ | SPC Startseite   | Ko       | ommunikation   | FlexC ®            | Div. Protokolle PC We | erkzeuge         |                |      |            |         |
|-------------------|------------------|----------|----------------|--------------------|-----------------------|------------------|----------------|------|------------|---------|
|                   |                  | npfänger | EDP CEI-AB     |                    |                       |                  |                |      |            |         |
| Ĺ                 | Status           | ID       | Empfänger      | Beschreibung       | Netzwerkstatus        | Status Wählverb. | Letzte Übertr. | Test | Bearbeiten | Löschen |
| ~                 |                  | 1        | 51             | Test               | ОК                    | N/A              | Keine          |      |            |         |
| Ľ                 | Ereignisspeicher | 2        | 66             | LoxBerry           | ОК                    | N/A              | Keine          |      |            |         |
|                   |                  |          |                |                    |                       |                  |                |      |            |         |
| R                 | Benutzer         | Akt      | ualisieren Eir | nstellungen Hinzut | fügen                 |                  |                |      |            |         |
|                   |                  |          |                |                    |                       |                  |                |      |            |         |
| Ö                 | Konfiguration    |          |                |                    |                       |                  |                |      |            |         |
|                   |                  |          |                |                    |                       |                  |                |      |            |         |
|                   | Kommunikation    |          |                |                    |                       |                  |                |      |            |         |
|                   |                  |          |                |                    |                       |                  |                |      |            |         |

Als Erstes müssen die Allgemeinen Einstellungen im EDP angepasst werden. Button-Einstellungen

Hier muss für die EDP Zentralen eine ID definiert werden. In meinem Fall habe ich die ID **1000** genommen. Zusätzlich muss noch den wert "**Anzahl ern. Übertragensversuche**" auf 0 gesetzt werden. An sonst funktioniert die Übermittlung an den Loxberry nicht! Die restlichen Werte können so bleiben.

| $\sum_{i=1}^{n}$ | SPC Startseite   | Kommunikation FI                   | lexC ® Div | . Protokolle                      | PC Werkzeuge                                                                                                    |
|------------------|------------------|------------------------------------|------------|-----------------------------------|----------------------------------------------------------------------------------------------------|
|                  |                  | Empfänger EDP                      | CEI-ABI    |                                   |                                                                                                    |
| ( i )            | Status           | EDP-Einstellungen (                | (Zentrale) |                                   |                                                                                                    |
| ß                | Ereignisspeicher | Aktivieren                         |            | Auswäh                            | en, um die EDP Ereignisübertragung zu aktivieren                                                                             |
|                  |                  | EDP Zentralen-ID                   | 1000       | Eindeuti<br>muss ei<br>(1 - 999   | ge IdentNr., welche vom EDP Empfänger zur Identifikation der Zentrale verwendet wird. (ID<br>imalig sein)<br>997 )           |
| $\mathcal{A}$    | Benutzer         | Zentralen IP<br>Netzwerkport       | 50000      | IP Netzv<br>( 1 - 655             | verkport auf dem IP-Pakete empfangen werden (Standard ist 50000).<br>35 )                                                    |
| Ö                | Konfiguration    | Maximale<br>Packetgrösse           | 1440       | Maxima<br>( 500 - 1               | e Anzahl Bytes eines EDP Packet bei IP Übertragung.<br>440 )                                                                 |
|                  | Kommunikation    | Timeout erneute<br>Übertragung     | 1          | Dauer (i<br>( 1 - 199             | n Sek.), bis eine nicht quittierte Meldung erneut übertragen wird.                                                           |
|                  |                  | Anzahl ern.<br>Übertragungsversuch | 0          | Maximal ( 0 - 199                 | e Anzahl der erneuten Übertragungsversuche.                                                                                  |
|                  | Datei            | Wählversuche                       | 10         | Maxima<br>( 1 - 199               | e Anzahl an fehlgeschlagenen Wählversuchen bis zur Modemsperre.<br>)                                                         |
|                  |                  | Wählpause                          | 30         | Dauer d<br>(1 - 199               | er Wählpause (in Sek.) nach einem fehlgeschlagenen Wählversuch.                                                              |
|                  |                  | Modemsperre                        | 480        | Dauer (i<br>wurde ((<br>( 0 - 999 | n Min.), die das Modem keinen Wählvers. startet, wenn die max. Anzahl an Wählvers. erreicht<br>) = keine Modemsp.).<br>999 ) |
|                  |                  | Ereignisspeicherung                | 1          |                                   |                                                                                                    |
|                  |                  | Status Kommunikation               |            | Speiche                           | rt alle Änderungen der Verfügbarkeit der Kommunikationswege im Systemlogbuch.                                                |
|                  |                  | EDP Befehle                        |            | Speiche                           | rt alle ausgeführten EDP Befehle im Systemlogbuch.                                                                           |
|                  |                  | A/V Ereignisse                     |            | Speiche                           | rt Audio/Video Verifikation Ereignisse, welche an den Empfänger geschickt werden.                                            |
|                  |                  | A/V Streaming                      |            | Speiche                           | rt den Beginn einer Audio/Video Live Übertragung im Systemlogbuch.                                                           |
|                  |                  | Benutzung virtuelles<br>BT         |            | Speiche                           | rt die Aktivierung eines virtuellen Bedienteils im Systemlogbuch.                                                            |
|                  |                  | Speichern Zurück                   |            |                                   |                                                                                                    |

Jetzt muss ein neuer EDP-Empfänger angelegt werden für Loyberry. **Button→hinzufügen** 

Ihr könnte einfach einen Namen für die "Beschreibung" definieren. Netzwerk aktiv setzten,

Netzwerk Protokoll auf **UDP/IP** setzten, **IP-Adresse d. Empfänger** (IP-Loxberry) und **IP-Port d. Empfängers** setzten (z.B.: 6666). Die Empfänger-ID kann einfach zwischen 1-999997, was nich frei ist, gewählt werden.

| SP       | C Startseite   | Kommunikation F                | lexC ®                | Div. Protokolle | PC Werkzeuge                                                                                                    |
|----------|----------------|--------------------------------|-----------------------|-----------------|----------------------------------------------------------------------------------------------------|
|          |                | Empfänger EDP                  | CEI-/                 | ABI             |                                                                                                    |
| j Sta    | atus           | Empfänger bearbeit             | ten                   |                 |                                                                                                    |
| Ere      | eignisspeicher | Beschreibung                   | Lox                   | Berry           | Name des Empfängers.                                                                                                    |
| 0 -      |                | Empfänger-ID                   | 66                    |                 | Numerische Identifikation vom EDP-Protokoll zur Identifikation des Empfängers (ID muss<br>einmalig sein)<br>(1 - 999997)                                    |
| Be Be    | nutzer         | Protokollversion               | Ve                    | ersion 2 ᅌ      | Wählen Sie, welche Version des EDP-Protokolls für diesen Empfänger verwendet werden soll                                                                    |
| 🤅 Ко     | onfiguration   | Sicherheit                     |                       |                 |                                                                                                    |
| 🌐 ко     | mmunikation    | Steuerung freigegeber          | n 🗹                   | I               | Eingehende Befehle von diesem Empfänger werden akzeptiert.                                                                                                  |
|          |                | Benutzer Pins ändern           |                       | I               | Ermöglicht die Änderung von Benutzer Pins von diesem EDP Alarmempfänger.                                                                                    |
| <u> </u> |                | Virtuelles Bedienteil          |                       | I               | Ermöglicht die Aktivierung eines virtuellen Bedienteils an diesem EDP Alarmempfänger.                                                                       |
| Da       | tei            | Live Übertragung               | Nu                    | ur nach Alarm ᅌ | Konfiguriert die Privatsphären Einstellungen für diesen Alarmempfänger.                                                                                     |
|          |                | Verschlüsselung aktiv          |                       | 1               | Kommunikation von und zum Empfänger wird verschlüsselt.                                                                                                    |
|          |                | Netzwerk                       |                       |                 |                                                                                                    |
|          |                | Netzwerk aktiv                 |                       | )               | Auswählen, wenn die Meldungen via IP versendet werden sollen.                                                                                               |
|          |                | Netzwerk Protokoll             |                       | DP/IP ᅌ         | Netzwerk Protokoll wählen (muss beim Alarmempfänger identisch eingestellt werden. (Wird durch Leitstelle vorgegeben).                                       |
|          |                | IP-Adresse d. Empfäng          | gers 172              | 2.16.200.66     | Netzwerk (IP) Adresse des Alarm-Empfängers.                                                                                                    |
|          |                | IP-Port d. Empfängers          | 666                   | 66              | Netzwerk (IP) Port des Alarm-Empfängers.                                                                                                    |
|          |                | Immer verbunden                |                       |                 | Auswählen, wenn die Zentrale immer mit dem Empfänger verbunden sein soll, wenn nicht<br>aktiviert, dann wird die Verbindung nur nach einem Alarm aufgebaut. |
|          |                | Erzeuge Netzwerkfehle          | er 🗌                  | 1               | Polligfehler löst Netzwerkfehler aus                                                                                                    |
|          |                | Wählverb.                      |                       |                 |                                                                                                    |
|          |                | Wählverbindung aktiv           |                       |                 | Auswählen, wenn die Meldungen via Wählverbindung gesendet werden sollen.                                                                                    |
|          |                | Ereignisse                     |                       |                 |                                                                                                    |
|          |                | Primär-Empfänger               | <ul> <li>✓</li> </ul> |                 | Ausgewählt = Primär, Nicht ausgewählt = Backup                                                                                                    |
|          |                | Meldungen erneut<br>versenden. |                       |                 | Auswählen, ob nicht quittierte Meldungen erneut versendet werden sollen.                                                                                    |
|          |                | Verifikation                   |                       |                 | Auswählen, ob Audio/Video Verifikations Daten an diesen Empfänger geschickt werden sollen.                                                                  |
|          |                | Filter                         | Fil                   | ter             | Konfiguration, welche Meldungen an diesen Empfänger gesendet werden sollen.                                                                                 |
|          |                | Speichern Zurück               |                       |                 |                                                                                                    |

Vor dem Speichern, muss noch der Filter konfiguriert werden. Button→Filter

Hier müssen alle Events aktiviert werden, wie an den Empfänger geschickt werden sollen. In unserem Fall sollen die folgenden konfiguriert werden:

| 2025/07/09 17:44 | 5/                                            | /10                            |                                      |                                             | Vanderbilt SPC - EDP-Protokoll                        |
|------------------|-----------------------------------------------|--------------------------------|--------------------------------------|---------------------------------------------|-------------------------------------------------------|
| SPC Startseite   | Kommunikation FlexC<br>Empfänger EDP          | ® [<br>CEI-ABI                 | Div. Protokolle                      | PC Werkzeuge                                |                                                       |
| j Status         | Filter                                        |                                |                                      |                                             |                                                       |
| Ereignisspeicher | Alarme<br>Alarm wird zurückgestellt           | <ul> <li></li> <li></li> </ul> | Alarmmeldunger<br>Rückstellung Ala   | n<br>arm                                    |                                                       |
| Benutzer         | Bestätigte Alarme<br>Alarm Abbruch            |                                | Bestätigte Alarm<br>Übertrage Meldu  | e von mehreren MGs<br>ung 'Alarm Abbruch' a | n den Empfänger bei Eingabe eines gültigen PINs am BT |
| Konfiguration    | Störungen/Sabo<br>Rückstellung Störung/Sabo   | <ul> <li></li> <li></li> </ul> | Störung/Sabotag<br>Rückstellung Stö  | ge-Meldungen<br>örung/Sabotage              |                                                       |
| Kommunikation    | MG Zustand<br>Schärfung                       |                                | Alle (MG) Zusta<br>Scharf- /Unscha   | ndsänderungen überti<br>rfschaltungen       | agen                                                  |
| Datei            | Zu früh / Zu spät                             |                                | Übertragung bei                      | zu früher/zu später S                       | chärfung/Unschärfung (im Vergleich zum Zeitplan)      |
|                  | Sperrung/Abschaltung<br>Türmeldungen          |                                | Sperrungen und<br>Meldungen der 2    | Abschaltungen<br>Zutrittskontrolle          |                                                       |
|                  | Sonstige Meldungen<br>Andere (Nicht Standard) |                                | Alle anderen Me<br>Nicht Standard \$ | ldungen<br>SIA codes, die in SPC            | COM XT verwendet werden.                              |
|                  | Netzwerk<br>Funktin. verloren Ereignis        |                                | Report IP Netzw<br>Wenn aktiviert, v | erk Polling Up/Down<br>vird Ereignis        | Ereignisse                                            |
|                  | Bereiche                                      | 🗹 1: I                         | Haus                                 | 🗹 2: Garage                                 | 💋 3: Technikraum                                      |
|                  | Speichern Zurück                              |                                |                                      |                                             |                                                       |

Alles Speichern und die SPC-Anlage wieder **aus dem Wartungsmodus nehmen,** an sonst werden keine EDP-Events verschickt.

### Einstellungen im Loxberry Plugin

Im Loxberry Plugin müssen zwei Einstellungen definiert werden.

Als ersten muss die SPC Zentrale ID, in unserm Beispiel 1000, eingetragen werden. Die haben wir in den allgemeinen Einstellungen im EDP-Protokoll in der SPC gesetzt.

Als zweites müssen wir noch den UDP-Port, der von der SPC geschickt wird, eingetragen werden. In unserm Beispiel ist dies 6666 und wurde im EDP-Empfänger Konfig definiert.

| SPC Zentrale ID:   | 1000      | SPC Zentrale ID für das EDP-<br>Protokoll                  |
|--------------------|-----------|------------------------------------------------------------|
| Loxberry UDP-Port: | 6666      | Loxberry UDP-Port zum empfangen<br>von EDP-Protokoll       |
| Miniserver:        | IxZoller1 | Miniserver auswählen, anden die<br>Daten geschickt werden. |

Wenn man mehrere Miniserver hat, kann der Miniserver noch definiert werden.

Nachdem alle Einstellungen vorgenommen wurde, bitte zuerst speichern drücken! Danach kann der "Lokale Server" gestartet werden.

### Empfangsüberprüfung

Ist der Log-Level vom Plugin auf Debug, kann dann im Log Butten "Logdatei" geprüft werden, ob EDP-Pakete der Loxberry empfangt.

```
06.10.2018 17:59:16 TASK STARTED

SPC demand SyslogMonitor start

INF0: LoxBerry Version 1.2.4.5 ( is_vmware.cfg is_x64.cfg )

INF0: Vanderbilt SPC Version 0.7

INF0: Loglevel: 7

RECIVED DATE: E0:èB6<@E2[#1000|18005106102018|Z0|17|BMW Wohnzimmer|ZONE|1|Haus|0] 06.10.2018 17:59:16

EDP1: MG ID 17 OPEN / BMW Wohnzimmer / Zone 1 / Haus

SEND: http://______/dev/sps/io/SPC_MG_17/1

Operation finished successfully.

06.10.2018 17:59:30 TASK FINISHED
```

# Einrichtung in der Loxone Config Software (HTTP Send)

Wenn man die Informationen via HTTP automatisch alle 5 min an den Miniserver schickt, dann müssen noch ein paar virtuelle Eingänge erstellt werden.

| ÷ Þ | SPC_AREA_1 (Nicht zugeordnet, EFH) (VI) |      |
|-----|-----------------------------------------|------|
| ÷   | SPC_AREA_2 (Nicht zugeordnet, EFH) (VI) |      |
| ÷   | SPC_AREA_3 (Nicht zugeordnet, EFH) (VI) |      |
| ÷   | SPC_MG_8 (Türen, Technikraum) (VI)      |      |
| ÷   | SPC_MG_9 (Fenster, Schlafzimmer) (VI)   |      |
| ÷   | SPC_MG_10 (Fenster, Schlafzimmer) (VI)  |      |
| ÷   | SPC_MG_13 (Fenster, Kinderzimmer        | (VI) |
| ÷   | SPC_MG_14 (Fenster, Kinderzimmer        | (VI) |
| ÷   | SPC_MG_15 (Fenster, Kinderzimmer        | (VI) |
| ÷   | SPC_MG_16 (Fenster, Kinderzimmer        | (VI) |
| ÷   | SPC_MG_21 (Fenster, Büro UG) (VI)       |      |
| ÷   | SPC_MG_22 (Fenster, Technikraum) (VI)   |      |
| ÷   | SPC_MG_23 (Fenster, Waschraum) (VI)     |      |
| ÷   | SPC_MG_25 (Fenster, Wohnzimmer) (VI)    |      |
| ÷   | SPC_MG_26 (Türen, EFH) (VI)             |      |
| ÷   | SPC_MG_30 (Fenster, Gang OG) (VI)       |      |
| ÷   | SPC_MG_31 (Fenster, Spielzimmer) (VI)   |      |
| ÷   | SPC_MG_32 (Fenster, Küche) (VI)         |      |
| ÷   | SPC_MG_33 (Fenster, Wohnzimmer) (VI)    |      |
|     |                                         |      |

Die Bezeichnung muss exakt wir folgt heisse, damit die Informationen im Miniserver ankommen. Die Beschreibung kann dann individuell sein pro Eingang. Zur Visualisierung kann man dann einen virtueller Status nehmen. So werden die Informationen in der Loxone dargestellt.

#### Type - Bereich (Aera):

• SPC\_AREA\_<**NR**> (z.B.: SPC\_AREA\_1)

#### <NR> = Die SPC Bereichsnummer. z.B. 1)

#### Einheit: **<v>**

Die folgenden Werte können im <v> empfangen werden:

| Wert <v></v> | Beschreibung / Status |
|--------------|-----------------------|
| 0            | Bereich unscharf      |
| 1            | Bereich Extern scharf |
| 2            | Bereich Intern scharf |

#### Type - Melde Gruppe (MG):

• SPC\_MG\_<**NR**> (z.B.: SPC\_MG\_30)

<**NR**> = Die SPC MG-Nummer. z.B. 30 vom Fensterkontakt.)

Einheit: **<v>** 

Die folgenden Werte können im <v> empfangen werden:

| Wert <v></v> | Beschreibung / Status                            |
|--------------|--------------------------------------------------|
| 0            | MG offen                                         |
| 1            | MG close                                         |
| 2            | MG Sabotage                                      |
| 3            | MG Übertragungsfehler (Funkt) / Batterie schwach |
| 99           | MG ALARM (Die MG wurde ausgelöst!!!)             |

#### Type - Türe (Door): ⇒ Hier muss ein virtueller Texteingang verwendet werden.

#### In diesem Texteingang, wir der letzte Türzugriff vom Loxberry übermittel.

• SPC\_DOOR<NR> (z.B.: SPC\_DOOR\_1)

<NR> = Die SPC Türnummer. z.B. 1)

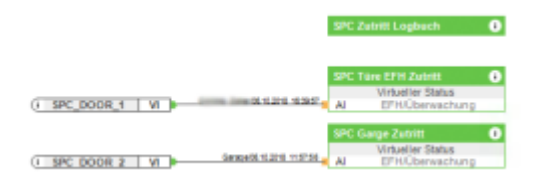

Zusätzlich können noch die letzten 10 Zutritte pro Tür als Webseite aufgerufen werden von der Loxone. Es muss nur eine "Webpage" in der Loxone config erstellt werden, mit dem URL http://<IP-Loxberry>/plugins/SPC/doorlog.cgi. Last update: 2022/09/16 17:13 plugins:vanderbilt\_spc\_edp\_protokoll:start https://wiki.loxberry.de/plugins/vanderbilt\_spc\_edp\_protokoll/start

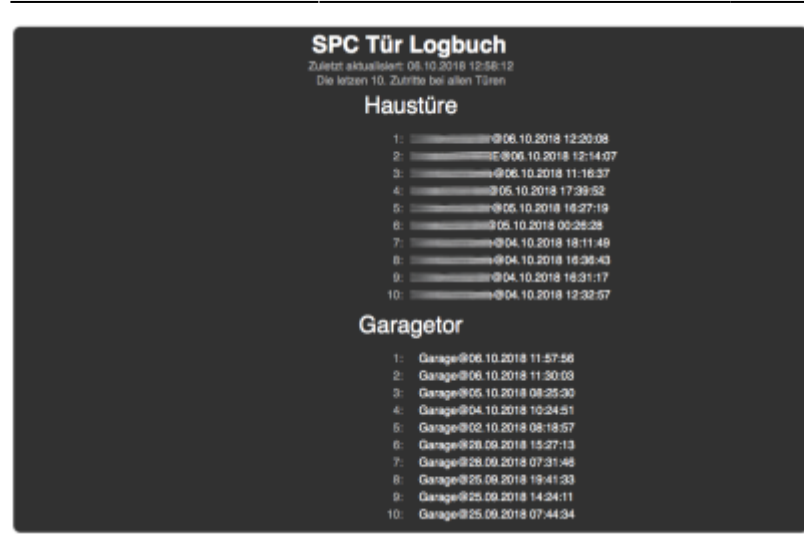

# Einrichtung in der Loxone Config Software (Abholen HTTP)

Mann kann auch den aktuellen Status der MG/DOOR/AREA von dem Loxberry abholen. Hier die URL http://<IP-Loxberry>/plugins/SPC/index.cgi

#### SPC Area Status SPC\_AREA\_1@0 SPC\_AREA\_2@0

SPC\_AREA\_3@0

### SPC\_DOOR\_1@ 06.10.2018 12:20:08 SPC\_DOOR\_2@Garage/06.10.2018 11:57:56

SPC MG Status SPC\_MG\_6@0 SPC\_MG\_Name\_6@Türe Technikr. B SPC\_MG\_Zone\_6@3

SPC\_MG\_8@0 SPC\_MG\_Name\_8@Türe Technikraum SPC\_MG\_Zone\_8@3

SPC\_MG\_10@0 SPC\_MG\_Name\_10@Fenster Eltern 1 SPC\_MG\_Zone\_10@1

SPC\_MG\_12@0 SPC\_MG\_Name\_12@BWM Gang OG SPC\_MG\_Zone\_12@1

SPC\_MG\_13@0

Type - Bereich (Aera):

• SPC\_AREA\_<**NR**>@<**v**> (z.B.: SPC\_AREA\_1@0)

#### <NR> = Die SPC Bereichsnummer. z.B. 1)

#### <**v**> = Wert

Hier die Werte Beschreibung:

| Wert <v></v> | Beschreibung / Status |
|--------------|-----------------------|
| 0            | Bereich unscharf      |
| 1            | Bereich Extern scharf |
| 2            | Bereich Intern scharf |

Type - Türe (Door):

• SPC\_DOOR\_<**NR**>@<**v**> (z.B.: SPC\_DOOR\_1@Marcel Zoller/06.10.2018 11:57:56)

<**NR**> = Die SPC Türnummer. z.B. 1)

<v> = Zutrittsinfo = <Token Name>/<Datum> <Uhrzeit>

#### Type - Melde Gruppe (MG):

o SPC\_MG\_<NR>@<v> (z.B.: SPC\_MG\_10@99)

<NR> = Die SPC MG-Nummer. (z.B.: 10 vom Fensterkontakt)

<**v**> = Wert (z.B.: 99 = ALARM)

Hier die Werte Beschreibung:

| Wert <v></v> | Beschreibung / Status                            |
|--------------|--------------------------------------------------|
| 0            | MG offen                                         |
| 1            | MG close                                         |
| 2            | MG Sabotage                                      |
| 3            | MG Übertragungsfehler (Funkt) / Batterie schwach |
| 99           | MG ALARM (Die MG wurde ausgelöst!!!)             |

• SPC\_MG\_Name\_<**NR**>@<v> (z.B.: SPC\_MG\_Name\_10@Fenster Eltern)

<NR> = Die SPC MG-Nummer. (z.B.: 10 vom Fensterkontakt)

<v> = Name der MG (z.B.: Fenster Eltern)

• SPC\_MG\_Zone\_<**NR**>@<v> (z.B.: SPC\_MG\_Zone\_10@1)

<NR> = Die SPC MG-Nummer. (z.B.: 10 vom Fensterkontakt)

<v> = Zonennmmer, wo die MG zugewiesen ist (z.B.: 1 = ZONE 1)

## Roadmap

In Zukunft soll noch die SPC Sicherheitsanlage via EDP-Protokoll all Status automatisch alle ein paar Minuten abgefragt werden. Für das Fehlt mir aber noch das EDP-Protokoll von Vanderbilt. Wenn das jemand hat, einfach mir schicken.

Für weitere Ideen, bin ich immer offen.

### Fragen stellen und Fehler melden

Das PlugIn wird von mir noch weiterentwickelt und ich freue mich über Anregungen und Feedback.

From: https://wiki.loxberry.de/ - LoxBerry Wiki - BEYOND THE LIMITS

Permanent link: https://wiki.loxberry.de/plugins/vanderbilt\_spc\_edp\_protokoll/start

Last update: 2022/09/16 17:13